## ҚЫСҚАША НҰСҚАУЛЫҚ «Дәріске онлайн қосылу»

- 1. Google Chrom
  браузерінен
  Moodle
  ҚОЖ
  порталына
  кіріңіз

  https://moodle.kafu.edu.kz/

  <td
- 2. КІРУ батырмасын басып, логин мен парольді енгізіңіз (1 курс жеке куәлік бойынша)

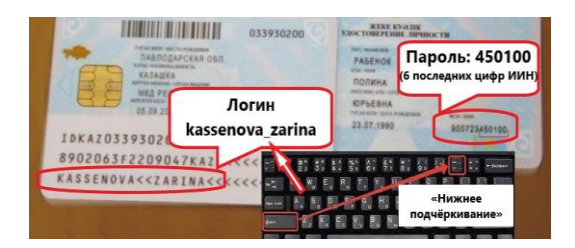

- 3. Сабақ кестеңіздегі курсқа кіріңіз (сіз жазылған барлық курстар сіздің жеке кабинетіңізде көрініп тұрады)
- 4. Оқу аптасын таңдап, 🕒 батырмасын басыңыз:

|                | <b>+</b>                                                                                        |
|----------------|-------------------------------------------------------------------------------------------------|
| 1 H            | еделя Тема 1 Общее понятие об управле                                                           |
| Крати          | ое содержание темы                                                                              |
| Опре,<br>контр | деление сущности управленческого учета. Функции управленческо<br>опь и стратегический контроль. |
| Û              | Задание стр 6 -7 Рабочая тетрадь                                                                |
| ÷              | Задание 1                                                                                       |
| Θ              | Дополнительное видео по теме 1                                                                  |
| Ρ              | Презентация лекции                                                                              |
| 6              | Лекция в режиме видеоконференции по теме 1 в 9.00                                               |
| Ê              | Пройдите тест по теме: Общее понятие об управленческом учете                                    |
|                |                                                                                                 |

- 5. «Сеанска косылуды» басыңыз
- 6. Аудио-конференцияға кіру жолын таңдаңыз:

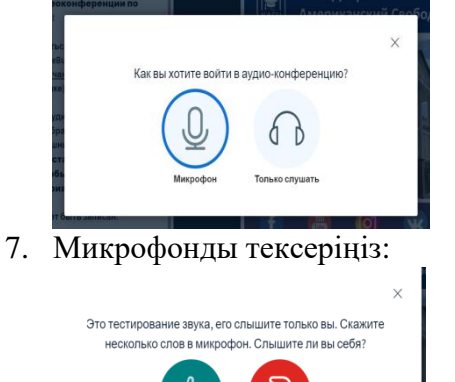

8. Құттықтаймыз, сіз сабаққа қосылдыңыз!